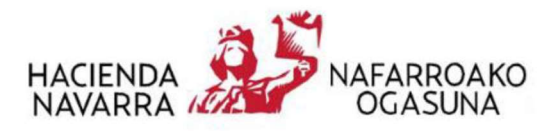

# MANUAL PARA CONSULTAS DEL CATASTRO ANTIGUO DIGITALIZADO

## • Introducción

Los Antiguos Catastros Provinciales (ACP) o Catastro Antiguo, como se conoce popularmente, son los catastros que estuvieron vigentes en los Ayuntamientos de Navarra aproximadamente desde 1922 y hasta la fecha a partir de la cual se dieron de alta los nuevos catastros de los Ayuntamientos.

La mayoría de los catastros antiguos se hicieron tomando como base a la fotografía aérea de Ruíz de Alda (1927-1934) a escalas 1/2.000 o 1/5.000. El objetivo de aquellos catastros era dar de alta la riqueza RÚSTICA y por ello, únicamente se caracterizaban las zonas rústicas, dejando las zonas urbanas o los edificios sin caracterizar. En la mayoría de los catastros antiguos, las zonas urbanas y los edificios se rayaban y no se les adjudicaba número de polígono ni de parcela.

## \*Advertencia:

La información que se puede consultar en esta capa está digitalizada hasta nivel de POLÍGONOS del Catastro Antiguo (no está digitalizada a nivel de parcelas).

Estos polígonos del catastro antiguo no son coincidentes con los polígonos catastrales actuales ni en su identificación ni en su delimitación gráfica lo que puede hacer que sea necesario consultar los polígonos colindantes para poder encontrar la información de la parcela solicitada.

Una vez que se carga la capa y se pulsa sobre el visor, automáticamente se accede a toda la información (planos y literales) del **antiguo polígono** al que pertenecía el punto elegido sobre el mapa. Cada polígono está compuesto por Planos y Literales.

La <u>carpeta de planos</u> está compuesta por uno o varios planos del catastro antiguo que **NO están** georreferenciados ni conservan la escala original del dibujo. Los planos son de muy diversas características por el tipo de papel, escala, estado de conservación, etc. y por ello, no todos tienen la misma calidad de imagen.

La <u>carpeta de literales</u> está compuesta por los listados de las parcelas correspondientes a cada uno de los polígonos antiguos y contienen los datos de número de parcela, paraje, titular, domicilio del titular, superficie de la parcela y cultivo.

A continuación, se desarrolla la manera de proceder para realizar la consulta al Antiguo Catastro Provincial.

## • Carga del Mapa de Fondo:

Antes de añadir la capa del Catastro Antiguo es recomendable escoger un mapa de fondo sobre el que queremos que se sobreponga éste.

Por defecto, el Visor ofrece un mapa base como mapa de fondo. La persona usuaria puede cambiar este mapa de fondo en cualquier momento pulsando en el menú mapas de fondo, que ofrece una serie de imágenes con las opciones disponibles. Pulsando sobre una de ellas, el mapa de fondo del Visor se actualiza.En función de la información que se disponga convendrá escoger el mapa base u otro: por ejemplo, si nuestra búsqueda de Catastro Antiguo parte de una información que conocemos sobre el terreno conviene escoger la ortofoto más reciente. Si lo que tenemos es una Referencia Catastral y queremos acceder al Catastro Antiguo de esa zona catastral, escogeremos como mapa de fondo el Catastro.

En cualquier momento, durante la consulta, se puede cambiar el mapa de fondo.

## • Carga de Capa de Catastro Antiguo:

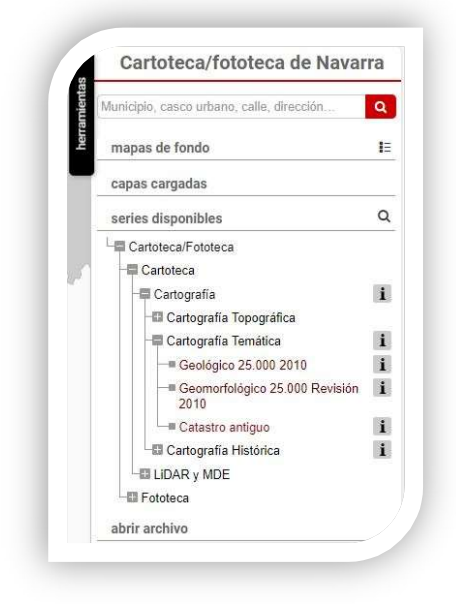

Una vez elegido el mapa de fondo sobre el que hacer la búsqueda, procederemos a cargar la propia capa del Catastro Antiguo. Para ello, utilizamos el árbol de capas de la Cartoteca, seleccionando la capa de Catastro Antiguo anidada dentro de Cartografía/ Cartografía Temática.

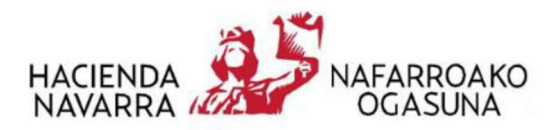

| Municipio, casco urbano, calle, direccio                                                                                                    | ón 🔽                |
|----------------------------------------------------------------------------------------------------|---------------------|
| mapas de fondo                                                                                                    |                     |
| Mape base, statistics                                                                                                    | Catastro            |
| capas cargadas                                                                                                    | 1                   |
| Catastro antiguo                                                                                                    |                     |
| I                                                                                                    | ⊄recinto            |
| i                                                                                                    | _                   |
| Selección por Curto Clines<br>series disponibles<br>Cartoteca/Fototeca                                                                                                    | _                   |
| Selección por cipurto clines<br>series disponibles<br>Cartoteca/Fototeca<br>Cartoteca                                                                                                    | d recinto           |
| Selección por     purto <inex< td="">       series disponibles     Cartoteca/Fototeca       Cartoteca     Cartografía</inex<>                                                                                                    | d recinto<br>(      |
| Selección por cipurto clinea<br>series disponibles<br>Cartoteca/Fototeca<br>Cartografia<br>Cartografia<br>Cartografia                                                                                                    | d recinto<br>C      |
| Cartografía     Cartografía     Cartografía     Cartografía     Cartografía                                                                                                    | _                   |
| Selección por ciparto cines series disponibles Cartoteca/Fototeca Cartoteca Cartoteca Cartografía Cartografía Topográfica Cartografía Temática Cartografía Histórica Cartografía Histórica Cartografía Cartografía Cartografía Cartografía Histórica Cartografía Cartografía Histórica Cartografía Cartografía Cartografía Cartografía Cartografía Cartografía Cartografía Cartografía Cartografía Cartografía Cartografía Cartografía Cartografía Cartografía Cartografía Cartografía Cartografía Cartografía Cartografía Cartografía Cartografía Cartografía Cartografía Cartografía | <pre>4recinto</pre> |
| Selección por curto cuines series disponibles Cartoteca/Fototeca Cartoteca/Fototeca Cartografía Cartografía Topográfica Cartografía Temàtica Cartografía Histórica Cartografía Histórica Comunidad Foral Comunidad Foral                                                                                                    | ✓ recinto           |
| Selección por curto curtos     series disponibles     Cartoteca/Fototeca     Cartografía     Cartografía Topográfica     Cartografía Temática     Cartografía Temática     Cartografía Histórica     Comunidad Foral     Comarca de Pampiona     Comarca de Pampiona                                                                                                    |                     |

Una vez localizada la capa, es necesario cargarla en el visor. Se pulsa sobre la misma, para que automáticamente aparezca en el menu de herramientas como "capas cargadas". De esta manera conseguiremos verla superpuesta sobre el mapa de fondo que hayamos elegido.

| Cartoteca/fototeca de Navar                                                                                                    | ra        |  |  |  |  |  |
|----------------------------------------------------------------------------------------------------|-----------|--|--|--|--|--|
| Município, casco urbano, calle, dirección                                                                                                    |           |  |  |  |  |  |
| mapas de fondo                                                                                                    | 1         |  |  |  |  |  |
| Cartografia<br>molimity<br>criterioan<br>anterioan                                                                                                    | 10        |  |  |  |  |  |
| capas cargadas 0                                                                                                    | 1         |  |  |  |  |  |
|                                                                                                    | -         |  |  |  |  |  |
| Cartoteca - Cartografía - Cartografía Temático<br>Catastro Antiguo                                                                                                    | а )<br>са |  |  |  |  |  |
| Cartoteca - Cartografía - Cartografía Temátic:<br>Catastro Antiguo<br>Selección por ; punto Transparencia de esta<br>series disponibles                                                                                                    | 3)<br>(a) |  |  |  |  |  |
| Cartoteca - Cartografía - Cartografía - Cartografía - Cartografía - Cartografía - Cartografía - Cartografía - Cartografía - Cartoteca/Fotoleca                                                                                                    | 2)<br>(   |  |  |  |  |  |
| Cartoteca · Cartografía · Cartografía · Cartografía · Cartografía · Catastro Antiguo                                                                                                    | а)<br>са  |  |  |  |  |  |
| Cartoteca · Cartografía · Cartografía · Cartografía · Cartografía · Catastro Antiguo                                                                                                    | а)<br>са  |  |  |  |  |  |
| Cartoteca - Cartografía - Cartografía - Cart | а)<br>са  |  |  |  |  |  |
| Cartoteca - Cartografía - Cartografía - Cart | a >       |  |  |  |  |  |
| Cartoteca - Cartografía - Cartografía - Cart | ca<br>(   |  |  |  |  |  |

La capa cargada muestra los límites de POLÍGONO de los Catastros Antiguos de cada municipio.

La visualización de estos polígonos y su comparación con el mapa de fondo se puede regular con la barra de transparencia. Pulsando sobre ésta y arrastrando hacia la izquierda se aumenta la transparencia y hacia la derecha se disminuye.

#### • Consulta del Catastro Antiguo:

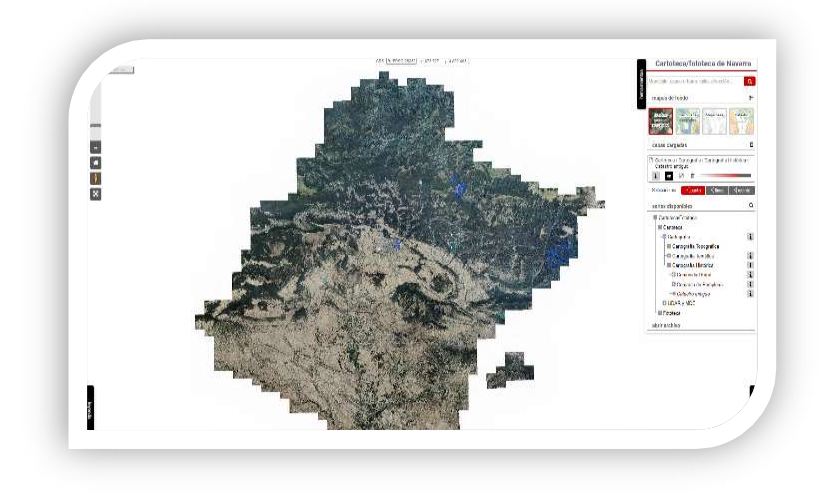

Una vez que hemos cargado, tanto el mapa de fondo, como la capa de Castro Antiguo, obtendremos la siguiente visualización en pantalla:

En este ejemplo, después de haber elegido como mapa de fondo la "Ortofoto de máxima calidad" como Series V disponibles, el Catastro antiguo, obtendremos en pantalla la imagen de la izquierda. En la misma,

podemos ver las líneas azules que trazan los distintos polígonos de los catastros antiguos de los municipios de Navarra cargados.

Las consultas se pueden realizar localizando la zona directamente en el visor o utilizando la <u>'búsqueda'.</u>

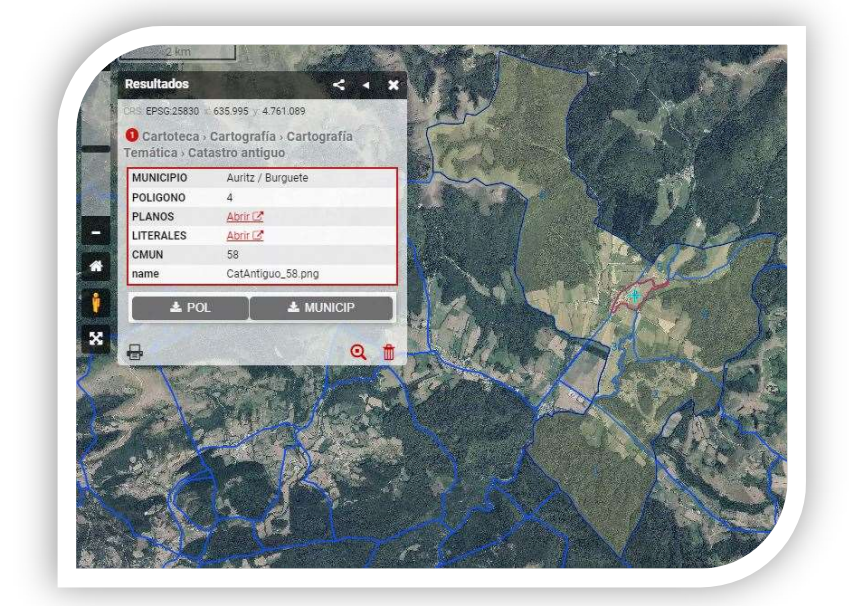

Si se escoge la **1ª opción**, hay que seleccionar sobre el visor el punto que nos interesa. Ej.: Hemos clicado sobre la ortofoto en la zona del casco urbano de Auritz/Burguete y automáticamente, en la capa de catastro antiguo vemos destacado todo el municipio y delimitado en rojo el polígono donde se encuentra el punto sobre el que estamos realizando la consulta y el sistema nos abre la siguiente ventana de resultados.

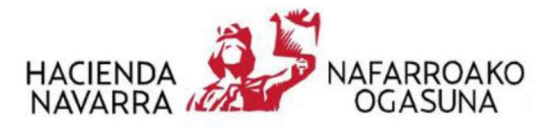

. En este caso, nos dice que el punto que hemos elegido en mapa corresponde al antiguo polígono 4 de Auritz/Burguete. Si queremos consultar los planos del catastro antiguo de ese polígono, clicamos en "abrir".

#### Se nos abrirá la siguiente ventana:

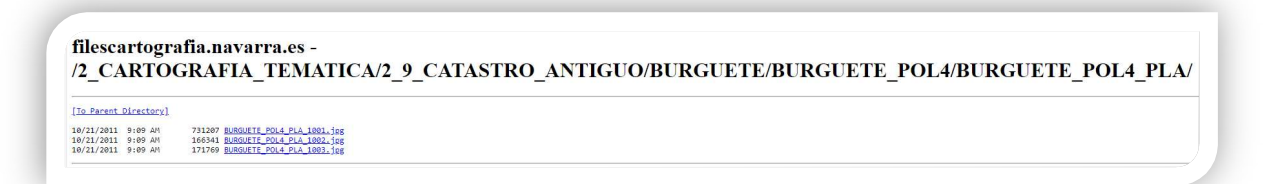

El Catastro Antiguo de Auritz/Burguete, en su polígono 4, contiene 3 archivos de planos. Pinchando en cada uno de ellos, nos muestra su contenido.

#### Si pinchamos en el primero, nos muestra lo siguiente:

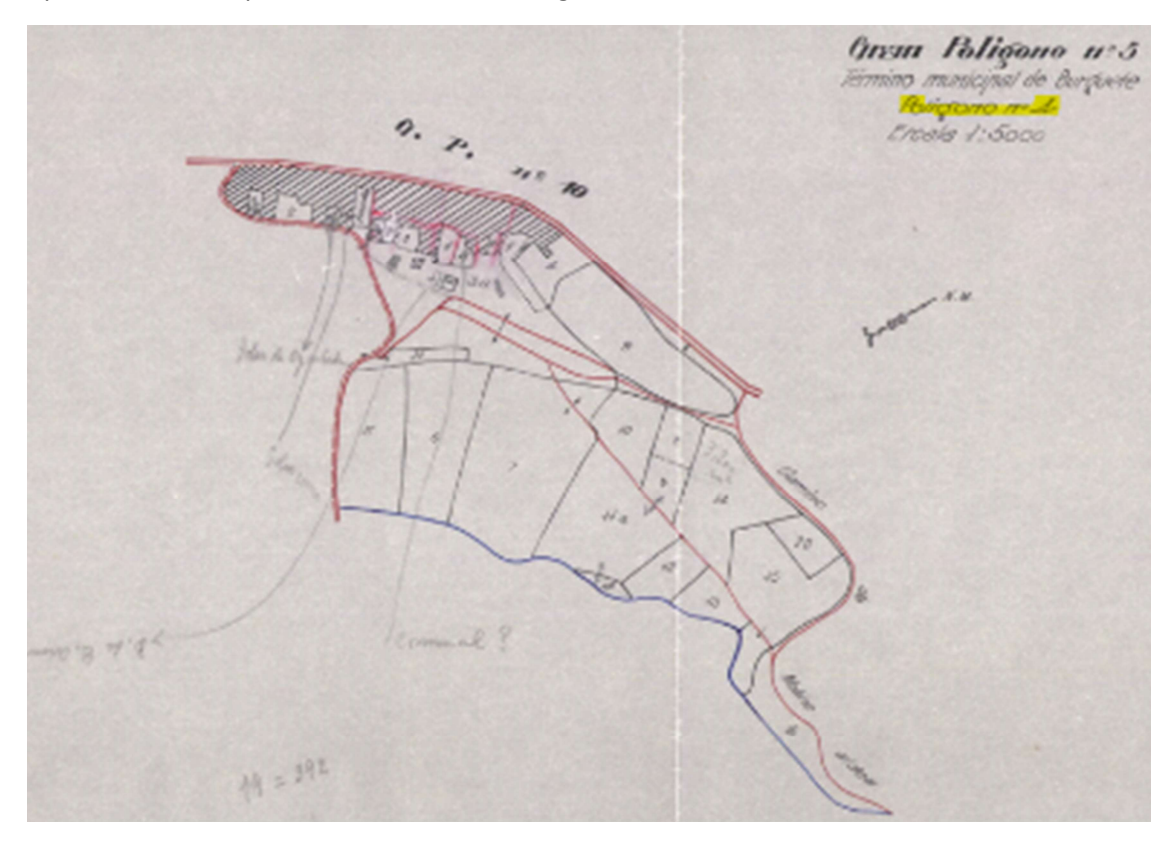

En este caso, el polígono 4 está compuesto por 3 "trozos", denominación que se daba a cada una de las partes del plano del polígono, y en la leyenda de cada uno de los planos se indica qué número de trozo representa. El conjunto de trozos completa el polígono 4.

\*Advertencia: Como ya se indicaba en la introducción de este manual, los planos del catastro antiguo no están georreferenciados y tampoco conservan la escala que indican en la leyenda de los mismos.

Si se escoge la **2ª opción**, hay que introducir los datos conocidos en el "buscador":

| Lind   | Incluio, casco undano, calle, uneccont |
|--------|----------------------------------------|
|        |                                        |
| 12     | Cartoteca/fototeca de Navarra          |
| nienta | Auritz / Burguete, 1,1 Q               |
| herrar | Parcela Catastral                      |
|        | Mun: Auritz / Burguete, Pol: 1, Par: 1 |
| -      |                                        |
|        |                                        |
|        |                                        |

> Municipio, una Dirección Postal, Referencia Catastral o incluso las coordenadas X e Y.

Para la búsqueda por referencia catastral, hay que escribir el nombre del municipio, el número de polígono y el número de parcela separados por coma. Ej. para buscar la parcela 1 del polígono 1 de Auritz / Burguete hay que escribir: **Auritz** / **Burguete,1,1**.

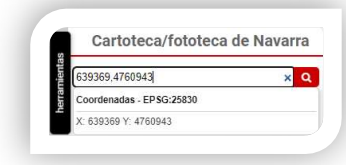

Y para la búsqueda por coordenadas, hay que escribir primero el número de la coordenada X, añadir una coma y seguidamente el número de la coordenada Y.

Una vez localizado el punto sobre el que se pretende realizar la consulta, se pincha sobre él obteniendo de nuevo la ventana en la que se nos muestra el polígono antiguo y la posibilidad de descarga tanto de planos como de literales.

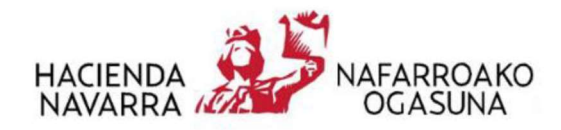

Para completar la información gráfica consultada, podemos acceder a los literales de ese mismo polígono.

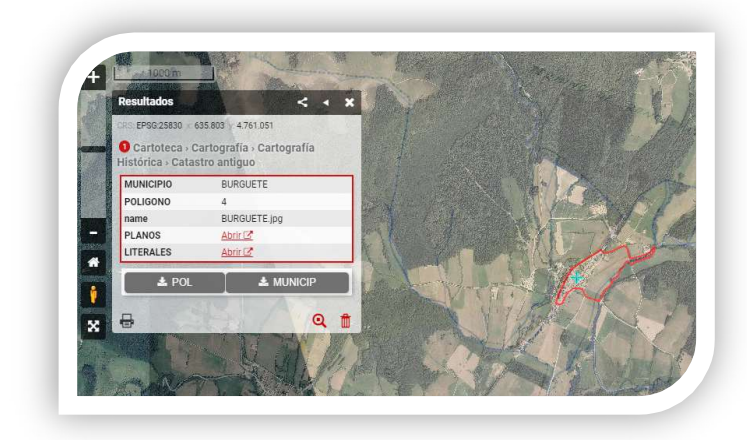

Se nos abrirá la siguiente ventana,

## 11lescartografia.navarra.es -/2\_CARTOGRAFIA\_TEMATICA/2\_9\_CATASTRO\_ANTIGUO/BURGUETE/BURGUETE

#### [To Parent Directory]

| 10/21/2011 | 9:07 AM | 224160 BURGUETE POL4 LIT 1001.jpg |
|------------|---------|-----------------------------------|
| 10/21/2011 | 9:07 AM | 474801 BURGUETE POL4 LIT 1002.jpg |
| 10/21/2011 | 9:07 AM | 451053 BURGUETE POL4 LIT 1003.jpg |
| 10/21/2011 | 9:07 AM | 397426 BURGUETE POL4 LIT 1004.jpg |
| 10/21/2011 | 9:08 AM | 518600 BURGUETE POL4 LIT 1005.jpg |
| 10/21/2011 | 9:08 AM | 609815 BURGUETE POL4 LIT 1006.jpg |

La caracterización literal del polígono 4 de Burguete contiene seis hojas.

La 1ª es la portada en la que se indica partido judicial al que pertenece, el término municipal y el polígono que se describe, así como la superficie total, el número de parcelas y de subparcelas caracterizadas.

| Diputa                                                   | ció <u>n Foral d</u> e Navai                             | ra                            |
|----------------------------------------------------------|----------------------------------------------------------|-------------------------------|
| Dirección de contribuciones                              | Servicio d                                               | atastral de la riqueza rústic |
| Partido judicial de                                      | Término municipal de Burguete                            | Succión Mayien                |
| N.                                                       | acastanización percolaria. Escal del polígicolo mimere 🥢 |                               |
| Urdenss                                                  |                                                          |                               |
|                                                          |                                                          |                               |
| Pagos que comprende:                                     |                                                          |                               |
| Superficie total 4/- 19-1<br>Superficie que un descareta | 77 gs.<br>(9                                             | te parecias 21                |
|                                                          | 220 00 1                                                 | 1790 (KIA                     |

Las siguientes hasta la 4ª incluyen,

- La descripción de cada parcela/subparcela, indicando el número de parcela, letra de subparcela y paraje.
- su caracterización jurídica mostrando los nombres y apellidos del poseedor y domicilio de éstos,
- su caracterización física indicando la extensión, expresada en centiáreas,.. y el cultivo (huerto, pastos, prado, cereal...) de cada subparcela,

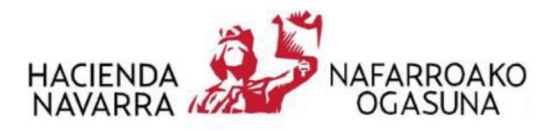

- su caracterización económica, sin información en este caso para valores unitarios de venta y renta por robada y hectárea, y
- un apartado de observaciones.

| ESCHAUSS DE PARCELAS |             | AS CHROTTERFORM II                 | GARGETT REVERSE IN FISION             |           |           |        | CHARL THACK IN LOWOUCH |        |          |                |                                                |            |
|----------------------|-------------|------------------------------------|---------------------------------------|-----------|-----------|--------|------------------------|--------|----------|----------------|------------------------------------------------|------------|
| 11                   |             |                                    | 1                                     | EXTENSIÓN |           |        |                        |        | 1.       | 7              | MODIAL READED                                  | Operacions |
| TRANSPORT            | Page z panj | Surbrie y analison de les provider | a Borialite                           | 12.944    | farianis. | 10,743 | himan                  | 11000  | abstraut | Address of the | far idult, Perholitin<br>Sara bara Tartu Parti |            |
| 1                    | Butiet      | Padro Reminer                      | Francisz                              | 25        |           | -      |                        | 11     |          |                |                                                |            |
| 3                    | 1           | Channel                            | Despect                               | 100       |           |        |                        | A      |          |                |                                                |            |
| 3 .                  |             |                                    |                                       | spe       |           |        |                        | Puelo  |          |                |                                                |            |
|                      | · ····      |                                    |                                       | 205       |           |        |                        | H      |          |                |                                                |            |
|                      |             |                                    |                                       | . ste     |           |        | -                      | 1      |          |                |                                                |            |
| 4                    | 1           |                                    | ·····                                 |           |           |        |                        | ~      |          |                |                                                |            |
|                      |             |                                    |                                       | pec       |           |        | 1                      | ~      | 1        |                |                                                |            |
| 1                    | 1           | #                                  |                                       | - 1209.   |           |        | 1                      | 1      | -        |                | and the second second                          |            |
| 4                    | 15          | 1 de fai Deglor                    | · · · · · · · · · · · · · · · · · · · | . tees    |           |        |                        | Fredo  |          |                |                                                |            |
| 5                    | Inclusion   | Vertro las poses                   | M                                     | 10000     |           | -      |                        | 1 "    |          |                |                                                |            |
| 1                    |             |                                    |                                       | Mare      |           | -      |                        | - P    | *        |                |                                                |            |
| 2                    | 1           | - Caltocht Jerneste                |                                       | dure      |           |        |                        | 24     | 100      | 1              |                                                |            |
| £                    | - Swatap    | Continent                          |                                       | 4/00      |           |        |                        | from.  | t        | t              |                                                |            |
| 2.                   | 111         | fragene de Carnan                  | 1 11                                  | - who     |           |        | and a state            | -7.000 | 1        | i              |                                                |            |
| R                    | Alecteopor  | a de pian proc                     | 2 de                                  | 1 100     |           |        |                        | 1      | 1        |                |                                                |            |
| "                    |             | Fridan 107719-000                  | man                                   | 1000      |           |        |                        | Ber    | 1        | t              |                                                |            |
|                      | A           |                                    |                                       | lass      |           |        |                        | Buch   |          |                |                                                |            |
| 11                   |             | Carita Annua                       |                                       | 1 ston    |           |        |                        |        | 1        |                |                                                |            |
| 1                    |             | 18 de Buching Buch                 | 1 Sancher                             | in        |           | 1      |                        |        |          |                |                                                | 1 2 42     |
| N                    |             | Saloute for quite                  | Prayost.                              | ipere     |           |        |                        | 1      | 1        |                |                                                |            |
|                      |             | See                                |                                       |           |           | [      | 1                      | 1      | 1        |                |                                                | 1          |
|                      |             |                                    |                                       |           |           |        |                        |        |          |                |                                                |            |

Las dos últimas hojas, incluyen la conservación realizada en 1.947 y 1.952, que en este caso solo afectó a dos parcelas, la 1 y la 9. En la relación original, en la hoja 2, aparecen tachadas al haber sido objeto de una conservación posterior.

En la última hoja aparecen ambas parcelas con sus nuevos titulares.

|  |   | IN PARENAS  | EARACTERIZACIÓN JERI                     | GRACHER           | ota rista                   | -DARRELENDER COMPACE           |                 |                 |
|--|---|-------------|------------------------------------------|-------------------|-----------------------------|--------------------------------|-----------------|-----------------|
|  |   | Ngo e penje | Varid tot y spaliticat da las possitivas | kesto             | Colonaldon<br>Ins.   A. [Oc | tober<br>e op to de-<br>olaris | NUMER OF STREET | Iberstens<br>14 |
|  | 9 | bustroper.  | Conversion<br>Bernards Villamera         | harpato           | 1 24 00                     | (Bradd)                        |                 |                 |
|  | 1 |             | In for                                   | sero 190<br>Suman | - 15                        | . 17                           |                 |                 |
|  |   |             |                                          | 0.4080391395      |                             |                                |                 |                 |
|  |   |             |                                          |                   |                             |                                |                 |                 |
|  |   |             | 1                                        |                   |                             |                                |                 |                 |
|  |   |             | 1.04                                     |                   |                             |                                |                 |                 |

También podemos acceder directamente a TODA la información (plano y literales) del polígono en el que estamos si clicamos en la pestaña POL que hay en la parte de debajo de la ventana, o a la de todo el municipio si clicamos en la pestaña MUNICIP.

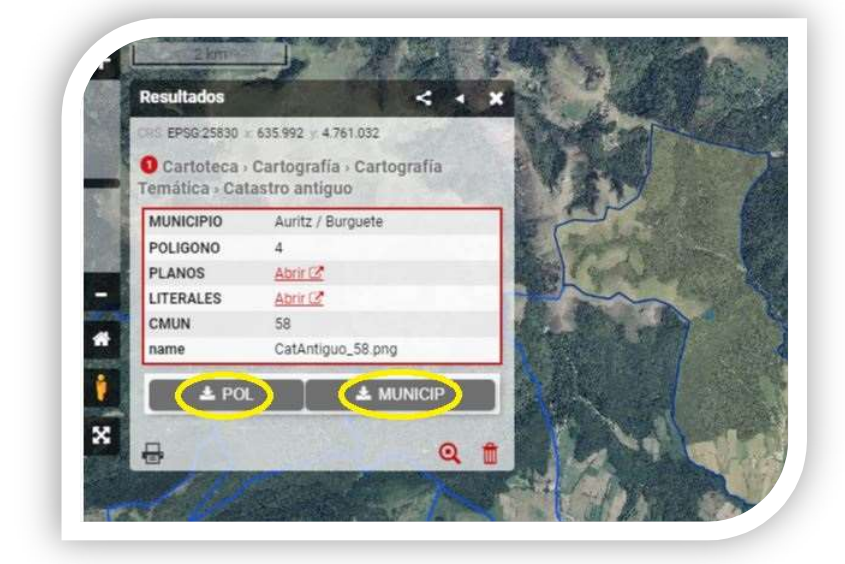

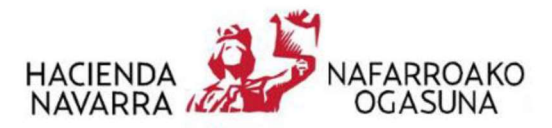

En el caso de **municipios que tienen varias secciones**, delante del número del polígono se indicará el número de la sección a la que pertenece. Es decir, si se trata del polígono 35 de la sección segunda, se denominará 2\_35, y el polígono 20 de la sección primera se denominará 1\_20, etc...

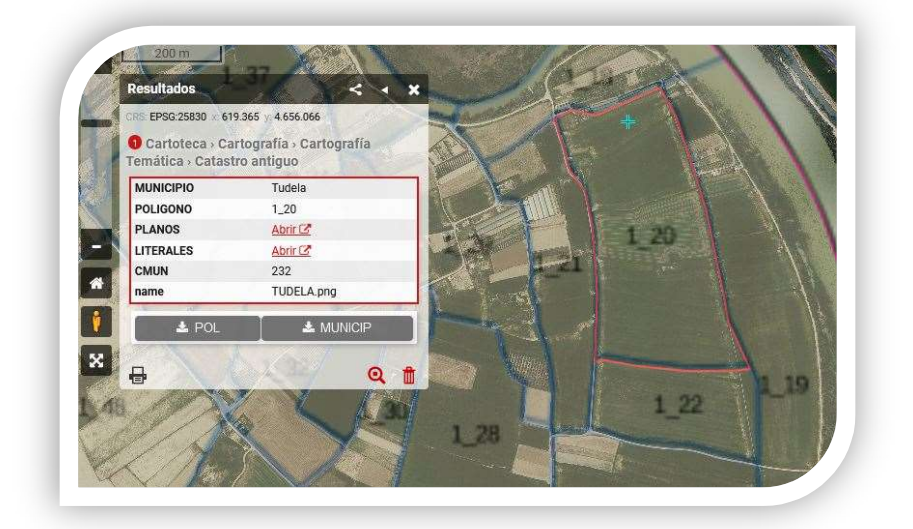

• Descarga del catastro antiguo por municipio.

Si lo que se desea es consultar y descargar el catastro antiguo por municipio, además de la forma que hemos visto anteriormente, podemos hacerlo directamente mediante la siguiente url:

https://filescartografia.navarra.es/2\_CARTOGRAFIA\_TEMATICA/2\_9\_CATASTRO\_ANTIGUO